# Monitor Integração NFS-e (CCESN640)

Esta documentação é válida para as versões 7.2 e 7.3 do Consistem ERP.

Confira outras versões: Monitor Integração NFS-e (v.7.1) (CCESN640) |

# **Pré-Requisitos**

Configurar e ativar o serviço de Importação de NFS-e no programa Configuração do Portal Fiscal (CCESN000) na aba Importação NFS-e.

### Acesso

Módulo: Entradas - Estoque

Grupo: Notas Fiscais de Entrada

## Visão Geral

O objetivo deste programa é consultar as notas fiscais de serviço eletrônico (NFS-e), importadas através do serviço de integração de NFS-e (serviços Ger ar Pedido Consulta NFSe e Consulta Protocolo NFSe).

| Campo                      | Descrição (os campos assinalados com '*' são de preenchimento obrigatório)                                                                                                    |
|----------------------------|----------------------------------------------------------------------------------------------------|
| Data de Emissão/Até        | Informar o período de emissão para o filtro (data de início/fim).                                                                                                    |
| Número do<br>Documento/Até | Informar o faixa de documentos que deseja filtrar (número de início e fim).                                                                                                    |
| Status*                    | Informar o status da NFSe para a consulta.                                                                                                    |
|                            | Botão F7<br>Apresenta tela de multi seleção para selecionar um ou mais itens.                                                                                                    |
| Colunas do Grid            | Descrição                                                                                                    |
| Seleção                    | Selecionar os documentos para operações em massa. Possui opção para selecionar todas as linhas do grid.                                                                                                    |
| Ações                      | Exibe as ações que serão realizadas no registro selecionado.  Importante Ao clicar no link na descrição da coluna serão apresentadas as opções: - Download PDF: realiza o download do PDF da nota conforme o link gravado; - Download XML: realiza o download do XML da nota conforme o link gravado.                                                                                                    |
| Integração                 | <ul> <li>Exibe o status da integração do documento com o portal fiscal de entrada. As opções são:</li> <li><i>Não Integrado:</i> o documento não está integrado com o portal de entrada;</li> <li><i>Integrado:</i> o documento está integração que resultou em erro;</li> <li><i>Digitado:</i> realizada tentativa de integração, mas o documento fiscal já existia no portal de entrada.</li> </ul> Importante <ul> <li>Ao clicar no link da opção <i>Integrada</i> será apresentado o programa Nota Fiscal de Entrada (CCESN110) para verificar as informações;</li> <li>Ao clicar no link da opção <i>Erro</i> é exibido o detalhamento do erro que ocorreu;</li> <li>Ao clicar no link da opção <i>Digitado</i> é detalhada a tentativa de integração.</li> </ul> |

| Status Portal de<br>Entrada | <ul> <li>Exibe o status do documento no portal de entrada quando o documento já estiver integrado. As opções são:</li> <li><i>Pendente</i>: o documento está pendente de lançamento no portal de entrada;</li> <li><i>Lançado</i>: o documento fiscal já foi lançado no portal de entrada.</li> </ul> Importante <ul> <li>Ao clicar no link da opção <i>Pendente</i> é apresentada a tela do programa Nota Fiscal de Entrada (CCESN110);</li> <li>Ao clicar no link da opção <i>Lançado</i> é apresentada a tela do programa Detalha Nota Fiscal (CCESE611).</li> </ul> |
|-----------------------------|----------------------------------------------------------------------------------------------------|
| Número RPS                  | Exibe o número do RPS (Recibo Provisório de Serviço).                                                                                                    |
| Série RPS                   | Exibe a série do número do RPS.                                                                                                    |
| Modelo                      | Exibe o número do modelo do documento fiscal.                                                                                                    |
| Data de Emissão             | Exibe data de emissão do documento.                                                                                                    |
| Situação                    | Exibe o código da situação do documento fiscal.                                                                                                    |
| Descrição Situação          | Exibe a descrição da situação do documento fiscal.                                                                                                    |
| Emissor                     | Exibe a razão social do emissor do documento fiscal.                                                                                                    |
| Valor                       | Exibe o valor total do documento.                                                                                                    |
| CNPJ Emissor                | Exibe o CNPJ do emissor do documento.                                                                                                    |
| Protocolo                   | Exibe o protocolo do documento gerado pela prefeitura.                                                                                                    |
| Data/Hora<br>Importação     | Exibe a data e hora em que o documento foi importado para o Consistem.                                                                                                    |
| NFS-e Número                | Exibe o número da NFS-e.                                                                                                    |
| Código Verificação          | Exibe o código de verificação do documento fiscal.                                                                                                    |
| Seq. Documento              | Exibe a sequência que identifica o documento no sistema (ID).                                                                                                    |
|                             |                                                                                                    |
| Botão                       | Descrição                                                                                                    |
| Consultar                   | Exibe os dados da consulta conforme filtros informados.                                                                                                    |
| Limpar                      | Limpa os dados da tela para nova consulta.                                                                                                    |
| Integrar Portal Fiscal      | Integra os documentos selecionados no grid com o Nota Fiscal Pendente (CCESN100).                                                                                                    |
| Notificações                | Apresenta o log de notificações gerados na execução dos serviços de integração com a geração de pedido e consulta de NFSe e consulta de protocolo NFSe.                                                                                                    |

Atenção As descrições das principais funcionalidades do sistema estão disponíveis na documentação do Consistem ERP Componentes. A utilização incorreta deste programa pode ocasionar problemas no funcionamento do sistema e nas integrações entre módulos.

Exportar PDF

Esse conteúdo foi útil?

Sim Não